## 音声が聞こえない場合

相手からの音声が聞こえない場合、ご自身のデバイスの「オーディオ」が オフになっていることがあります。

オーディオをオンにする方法 <sub>スマートフォンver</sub>

「オーディオに接続」を押す
「インターネットを使用した通話」を押す
③オーディオがオンに変更される

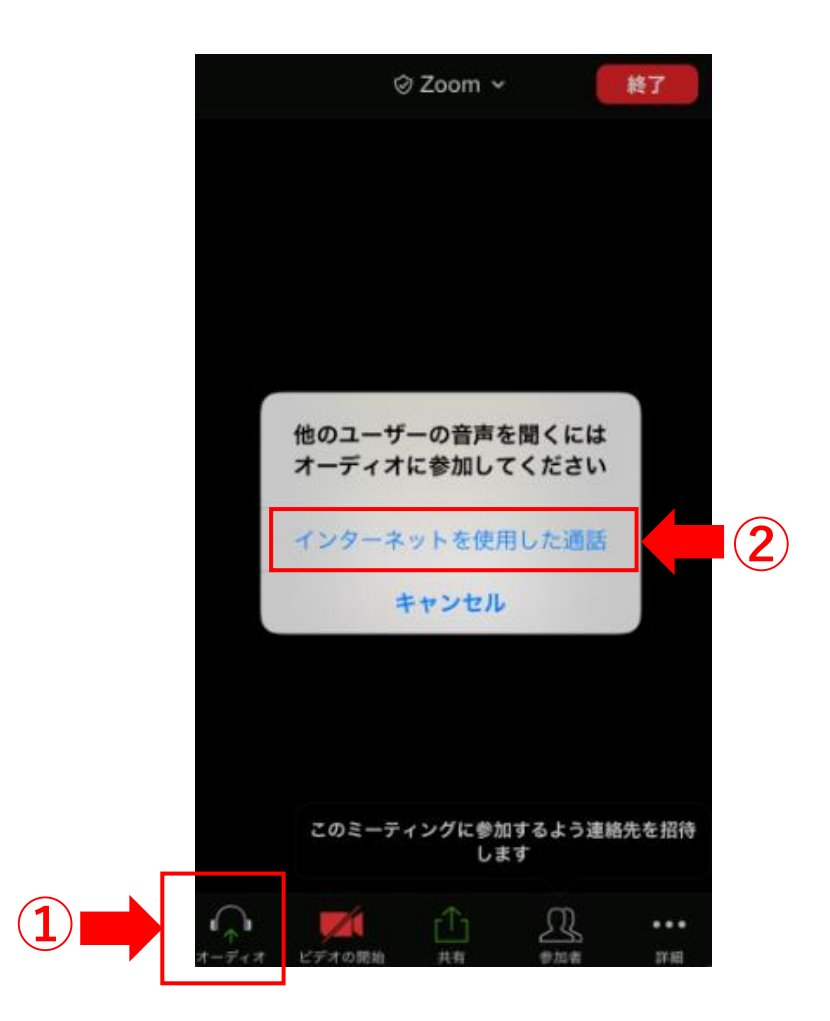

# 音声が聞こえない場合

### オーディオをオンにする方法 パソコンver

#### ①「オーディオに接続」を押す

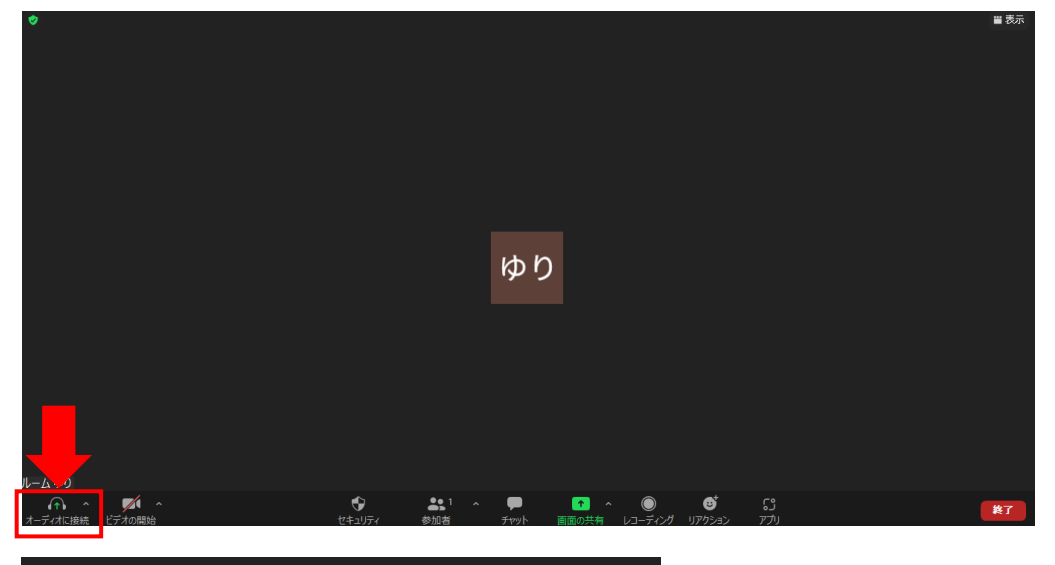

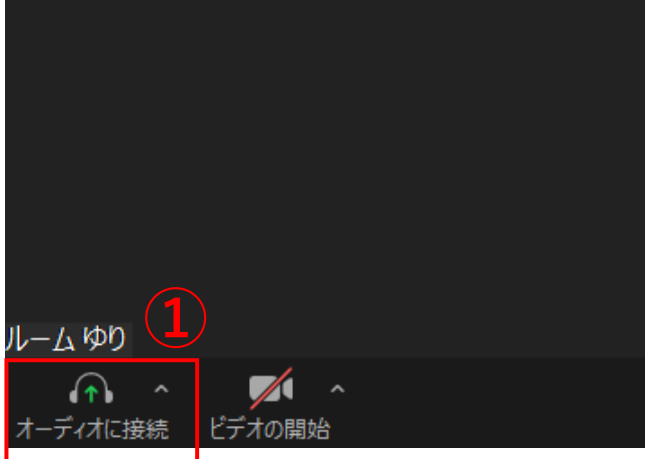

#### ②「コンピューターオーディオに参加する」を押す

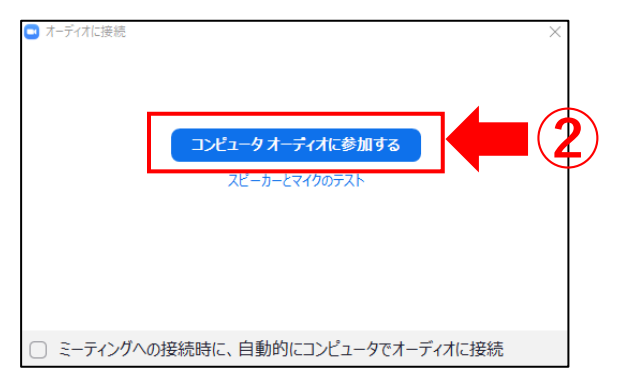

#### ③オーディオがオンに変更される